### stuurlui

# Ahoy!

Voor je ligt een instructie over het gebruik van de ACF Flexible Content Utilities plugin. Ofterwijl: het kopiëren en plakken van blokken binnen de website.

#### Dit document bestaat uit de volgende onderdelen:

| Introductie                                       | 1 |
|---------------------------------------------------|---|
| 1. Specifieke blokken kopiëren en plakken         | 2 |
| 2. Alle blokken op een pagina kopiëren en plakken | 3 |

### 1. Specifieke blokken kopiëren en plakken

1. Klik bij het blok wat je wilt kopiëren op het *'copy layout'* symbool. Deze vindt je helemaal rechts in het blok. De code van het blok heb je nu gekopieerd.

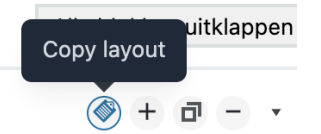

**Let op:** dat als je iets anders in de tussentijd kopieert (bijv. door ctrl+c / cmd+c) dat je het blok niet meer gekopieerd hebt.

- 2. Ga naar de pagina waar je het blok naartoe wilt kopiëren.
- 3. Rechts bovenaan de blokken van de pagina zie je een + icoontje. Als je hierop staat met je muis zie je *'paste layouts from clipboard*'. Klik op dit icoon

| Paste | pboard |   |  |       |
|-------|--------|---|--|-------|
|       |        | ÷ |  | Title |

4. Je ziet nu een popup in beeld. Klik op Ctrl+v (windows) of Cmd+v (mac) om het blok te plakken en klik op **OK.** 

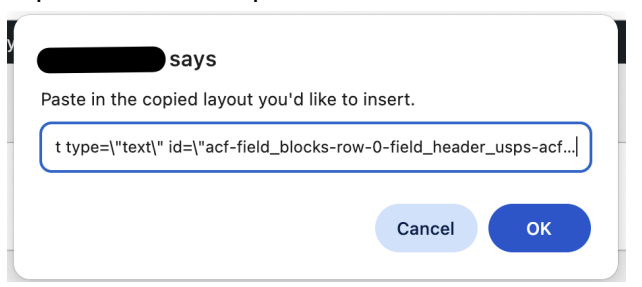

5. Het gekopieerde blok staat nu op je pagina. Je herkent deze aan de blauwe gloed om het blok heen

|            |            | • |
|------------|------------|---|
| 3 🕏 Header | Blok kopie | • |
|            |            |   |

Add new block

## 2. Alle blokken op een pagina kopiëren en plakken

1. Om in één keer alle blokken op een pagina te kopiëren en op een andere pagina te plakken ga je als eerst naar de pagina die je wilt kopiëren. Vervolgens klik je hier rechts bovenaan de blokken op het *'copy all layouts'* symbool.

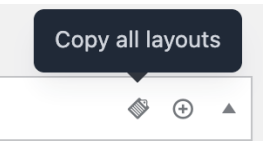

Let op: dat als je iets anders in de tussentijd kopieert (bijv. door ctrl+c / cmd+c) dat je het blok niet meer gekopieerd hebt.

- 2. Ga naar de pagina waar je het blok naartoe wilt kopiëren.
- 3. Rechts bovenaan de blokken van de pagina zie je een + icoontje. Als je hierop staat met je muis zie je *'paste layouts from clipboard*'. Klik op dit icoon

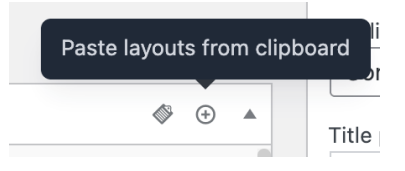

4. Je ziet nu een popup in beeld. Klik op Ctrl+v (windows) of Cmd+v (mac) om het blok te plakken en klik op **OK.** 

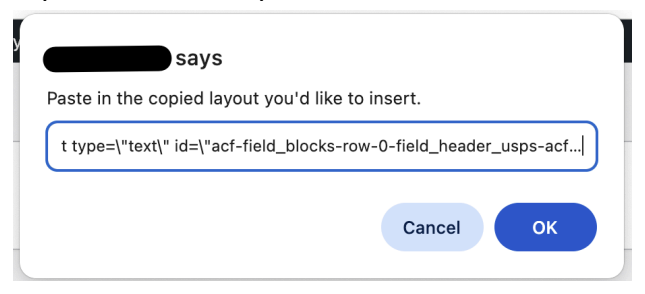

6. De gekopieerde blokken staan nu op je pagina. Je herkent deze aan de blauwe gloed om de blokken heen.

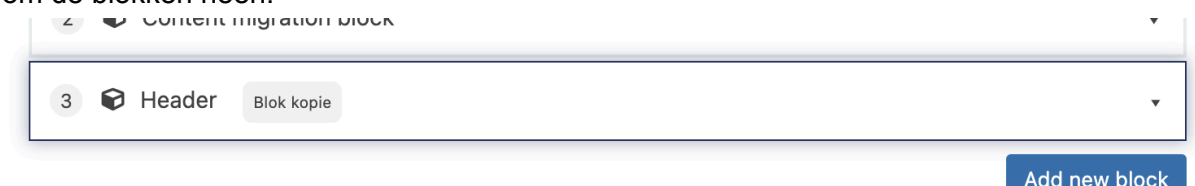